## The co-operative bank

# Logging in to Business Online Banking with your HID Approve app

## To log in with your HID Approve app

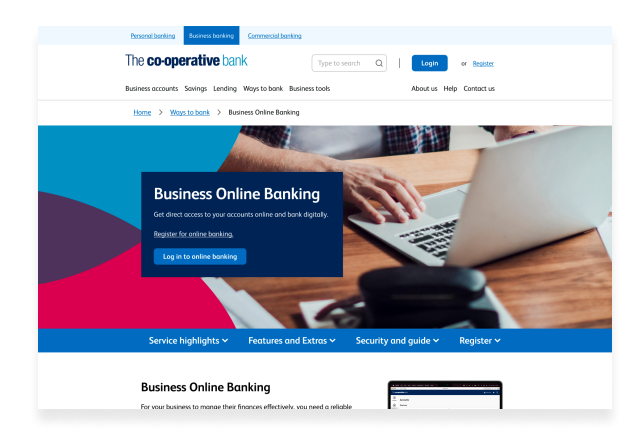

#### Step 1

Go to our <u>Business Online Banking page</u> and click 'Log in to online banking.'

| The <b>co-operative</b> bank                                                       |  |
|------------------------------------------------------------------------------------|--|
| Log in to Business Online Banking Cuteme 10 Um Um Um Um Um Um Um Um Um Um Um Um Um |  |

#### Step 3

Enter your customer ID and user ID that we gave to you when you registered for online banking. Then, select 'Continue.'

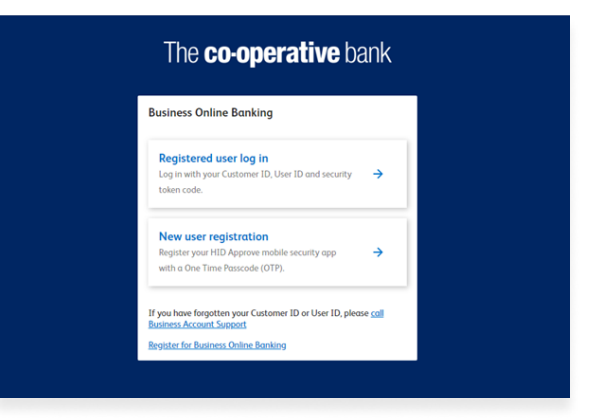

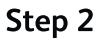

Click 'Registered user log in.'

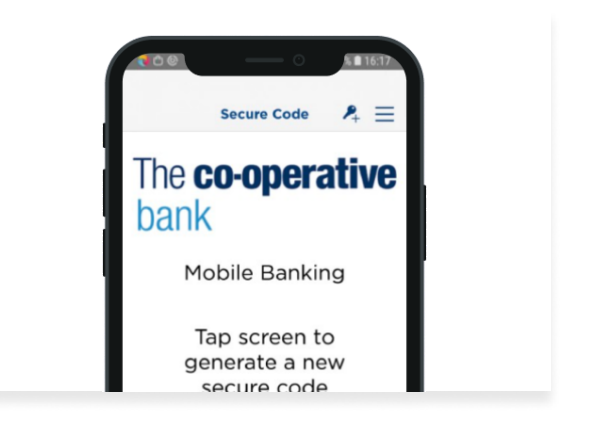

### Step 4

Open the HID Approve app and tap the screen.

## The co-operative bank

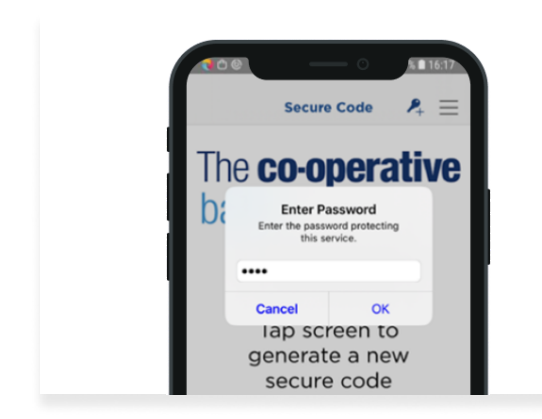

## Step 5

In the app, enter your PIN and press 'OK' to generate a secure code.

| The co-op              | perative bank                     |               |             |                     |        |                 | 💄 Nome here                              | ٨ | Э      |
|------------------------|-----------------------------------|---------------|-------------|---------------------|--------|-----------------|------------------------------------------|---|--------|
| (a)<br>Accounts        | Accounts                          |               |             |                     |        |                 |                                          |   |        |
| (D)<br>Payments and    | Shortcuts                         |               |             |                     |        |                 |                                          |   |        |
| transfers              | → Save and pay a new              | payee         |             |                     |        | → Make a UK pay | ment                                     |   |        |
| Ø                      | → View statements and             | l reports     |             |                     |        | → Manage token  |                                          |   |        |
| Search<br>transactions | → Bulk BACS payment               |               |             |                     |        | → Manage Open   | Banking consents                         |   |        |
| Approvals              | Accounts<br>Your balance as of 21 | /09/2021 at 1 | 5:23        |                     |        |                 |                                          |   |        |
| ٢                      |                                   |               |             |                     |        |                 |                                          |   |        |
| Mail                   | All Accounts                      |               | Current (1) |                     | Saving | <u>s (1)</u>    | Loan(0)                                  |   | Credit |
| ٢                      | Account nickname                  | Sort code     |             | Account number      |        | Account type    | Balance                                  |   |        |
| Poyees                 | The Co-operative b                | 00-00-00      |             | 12345678            |        | Current         | £10,000,00.00<br>£1,000,00.00 Overdraft  |   | Action |
| ۹                      | The Co-operative b                | 00-00-00      |             | 12345678            |        | Savings         | £10,000,00.00<br>£1,000,00.00 Overdraft  |   | Action |
| Reports                | The Co-operative b                | 00-00-00      |             | 1234 12** **** 1234 |        | Credit card     | £10,000.00<br>£5,000.00 Credit remaining |   | Action |
| (=1)                   |                                   |               |             |                     |        |                 |                                          |   |        |

#### Step 7

You are now logged in to Business Online Banking.

| The co-ope                                         | eralive Darik                                |
|----------------------------------------------------|----------------------------------------------|
| Log in to Business Or                              | line Banking                                 |
| Please enter the passcode disp                     | played on your security token                |
| Code                                               |                                              |
| •••••                                              | ô                                            |
| Login                                              |                                              |
| If you have forgotten your sect<br>Account Support | urity token pin, please <u>coll Business</u> |

## Step 6

In online banking, enter the secure code from the app and click 'Login.'

## The **co-operative** bank